# Créer une photothèque avec PMB

## Fiche technique PMB n° 4.3.1

**Objectif** : Mettre à disposition des photos avec possibilités de classement et de recherche. Photos de voyage, photos des oeuvres artistiques des élèves, etc.

Applications utilisées : PMB version 3.1 et au-delà ; Modules Administration, Autorités, Catalogue

| Etane I                     |  |  |
|-----------------------------|--|--|
| Leape 1                     |  |  |
|                             |  |  |
| Creer iin nouvean thesaurus |  |  |
| Creer an nouveau mestal as  |  |  |

Le thésaurus que vous allez créer vous permettra de ranger vos photos selon des catégories et des sous-catégories.

#### 1. Faire le choix du multi-thésaurus

Administration / Outils / Paramètres / Catégories, thésaurus et plans de classements Options pour les thésaurus : pour le sous-type mode pmb choisir la valeur 1

| pour les inesaurus.        | pou   | The sous type mode_phile enoisin ha valear i                                                           |
|----------------------------|-------|----------------------------------------------------------------------------------------------------|
| Options pour les thésaurus |       |                                                                                                    |
| defaut                     | 1     | Identifiant du thésaurus par défaut.                                                                   |
| liste_trad                 | fr_FR | Liste des langues affichées dans les thésaurus. (ex : fr_FR,en_UK,,ar)                                 |
| mode_pmb                   | 1     | Niveau d'utilisation des thésaurus. 0 : Un seul thésaurus par défaut. 1 : Choix du thésaurus possible. |

#### 2. Ajouter un thésaurus Autorités / Catégories

| U                                                                                                    |                             |                                                      |          |             |                        |
|----------------------------------------------------------------------------------------------------|-----------------------------|------------------------------------------------------|----------|-------------|------------------------|
|                                                                                                    | Recherche : Catégories      |                                                      |          |             |                        |
| Le thésaurus déjà<br>présent est devenu                                                                                                    | Thesaurus n*1               | ▼                                                    |          |             |                        |
| Thésaurus n° 1                                                                                                    |                             |                                                      |          |             |                        |
|                                                                                                    | Rechercher Ajouter une caté | égorie                                               |          |             | Modifier les thésaurus |
| Cliquer sur <b>Modifier les thésaurus</b> puis sur <b>Thesaurus n° 1</b><br>pour lui changer de nom : Motbis ou Unesco selon vos bases.<br>Enregistrer |                             | on d'un thésauru<br>• défaut                         | 15       |             |                        |
| Ajouter un thésaurus                                                                                                    |                             | Création d'un thésaurus                              | Français |             |                        |
|                                                                                                    |                             | Libellé                                              | Annuler  | Enregistrer |                        |
| Choisissez un nom                                                                                                    |                             | Photothèque Voyages<br>Langue par défaut<br>Français |          |             |                        |
| <b>F</b>                                                                                                    |                             | T Tuliçuis                                           |          |             |                        |

#### Enregistrer

Cliquez sur Catégories, Choisissez votre nouveau thésaurus dans le menu déroulant et Ajouter une catégorie.

Pour un classement simple il suffit de mettre un Libellé e **Enregistrer.** 

Vous ajoutez ainsi toutes les catégories voulues.

| llé et                       | Libellé (Français)<br>La Rochelle<br>Nata d'anglication (Français) |
|------------------------------|--------------------------------------------------------------------|
|                              | Cable and December                                                 |
|                              |                                                                    |
| Angleterre                   | Renvoi voir                                                        |
| 🗅 Espaqne                    | Renvois voir aussi (Réciproque 🗹 )                                 |
| 🗅 La Rochelle                | Numéro d'autorité                                                  |
| 🗅 <u>~termes non classés</u> |                                                                    |
| <u>~termes orphelins</u>     | Annuler Enregistrer                                                |
|                              |                                                                    |

Pour créer des sous catégories il suffit de mettre un libellé et de choisir la catégorie parente.

Fiche technique PMB n° 4.3.1 : Créer une photothèque avec PMB Coordination des documentalistes de l'enseignement catholique de Bretagne http://www.citedoc.net/

04/02/2008

#### Etape 2 Paramètrage pour l'OPAC

### 1. Paramétrer les vignettes

Administration / Outils / Paramètres / Paramètres généraux

vignette\_x sur 150

vignette y sur 100

Et pour obtenir l'affichage direct des petites vignettes dans l'OPAC

Administration / Outils / Paramètres / OPAC / Options d'affichage des résultats de recherche notice\_groupe\_fonction : écrire le texte k photo\_tableau

vignette\_x

vignette\_v

150

100

Photothèque Voyages

#### 2. Rendre les thésaurus visibles et mettre la photothèque en avant

| Administration / Outils / Paramètres / OPAC                            | C / Options général | es de fonctionneme | nt de l'OPAC |  |  |  |
|------------------------------------------------------------------------|---------------------|--------------------|--------------|--|--|--|
| thesaurus <b>sur</b> 1                                                 | thesaurus           | 1                  |              |  |  |  |
| Modules affichés dans l'OPAC                                           |                     | show_categ_browser | 1            |  |  |  |
| et pour que la photothèque apparaisse par défaut sur la page d'accueil |                     |                    |              |  |  |  |
| thesaurus_defaut sur 2 (si la photothèque a l                          | thesaurus_defaut    | 2                  |              |  |  |  |
| Etape 3                                                                |                     |                    |              |  |  |  |
| Créer les notices pour chaque photo                                    |                     |                    |              |  |  |  |

Les photos ne doivent pas excéder 800x600 pixels et choisissez la compression à l'enregistrement (selon le poids des photos) pour qu'elles ne dépassent pas environ 100 ko.

### Catalogue / Nouvelle notice

Passer l'ISBN ; Choisir 'document graphique à deux dimensions' ; Mettre un titre : c'est lui qui apparaîtra au-dessus de la vignette dans l'OPAC ;

Mettre éventuellement un auteur et d'autres données ;

| Mettre obligatoirement une catégorie en choisissant le bon thésaurus | ⊙ recherche hiérarchique ○ recherc                  |  |  |  |  |
|----------------------------------------------------------------------|-----------------------------------------------------|--|--|--|--|
|                                                                      | TOP                                                 |  |  |  |  |
| Catégories                                                           | <u>Angleterre</u> <u>Espagne</u> <u>La Rochelle</u> |  |  |  |  |
| [Photothèque Voyages] La Rochelle                                    |                                                     |  |  |  |  |
| Nature du document : documentaire Et Enregistrer                     |                                                     |  |  |  |  |

🚜 🗨 Vue du bateau de Xavier Haize Ajouter un document numérique Vue du bateau de Xavier Haize [document graphique à deux dimensio Parcourir / Sélectionner la photo et Enregistrer [Photothèque Voyages]La Rochelle jouter un document numérique Nature du document : documentaire Vue du bateau de Xavier Haize Date de création : 22/01/2008 du bateau de Xavier Haize [document graphique à deux dimensions]. - [s.d.] Modifier Remplacer Remplac ar Z3950 Dupliqu Nom du document Haize / / au de Xavier Haize Fichier du document C:\Documents and Settings\Annie\Bureau\Vue\_ No. exemplaire /ignette (laisser vide pour création automatique) Ajouter un exemplaire 🛛 Ajouter ur URL du doc u bateau . - [s.d.]. Annuler Enregistrer

NB : Ne mettre qu'une photo par notice et, comme les vignettes sont rangées par ordre alphabétique de titre de notices, mettez un numéro dans le titre pour choisir l'ordre ! Aller voir le résultat dans l'OPAC !

Annie Jézéquel Créée le 4 février 2008

**Fiche technique PMB n° 4.3.1 : Créer une photothèque avec PMB** Coordination des documentalistes de l'enseignement catholique de Bretagne

04/02/2008 http://www.citedoc.net/ 2/2